# Utilisation d'Oenocompta

| Accueil                                                                                                    | 2                                                    |
|----------------------------------------------------------------------------------------------------|------------------------------------------------------|
| Inscription                                                                                                    | 3                                                    |
| Connexion                                                                                                    | 4                                                    |
| Menu principal                                                                                                    | 5                                                    |
| Ma Cave                                                                                                    | 5                                                    |
| Menu de navigation                                                                                                    | 6                                                    |
| Lister                                                                                                    | 6                                                    |
| Inventaire                                                                                                    | 6                                                    |
| Liste des vins                                                                                                    | 6                                                    |
| Fonctionnalités :                                                                                                    | 7                                                    |
| Détail d'un vin                                                                                                    | 7                                                    |
| Localiser les bouteilles                                                                                                    | 7                                                    |
|                                                                                                    |                                                      |
| Modifier                                                                                                    | 8                                                    |
| Modifier                                                                                                    | 8<br>9                                               |
| Modifier<br>Localiser<br>Ranger une bouteille dans un casier                                                                                                    |                                                      |
| Modifier<br>Localiser<br>Ranger une bouteille dans un casier<br>Changer la place d'une bouteille rangée                                                                                                    |                                                      |
| Modifier<br>Localiser<br>Ranger une bouteille dans un casier<br>Changer la place d'une bouteille rangée<br>Sortir une bouteille pour consommation                                                                                                    | 8<br>99<br>9<br>9<br>9                               |
| Modifier<br>Localiser<br>Ranger une bouteille dans un casier<br>Changer la place d'une bouteille rangée<br>Sortir une bouteille pour consommation<br>Imprimer                                                                                                    | 8<br>9<br>9<br>9<br>9<br>10                          |
| Modifier<br>Localiser<br>Ranger une bouteille dans un casier<br>Changer la place d'une bouteille rangée<br>Sortir une bouteille pour consommation<br>Imprimer<br>Gérer mes casiers                                                                               | 8<br>9<br>9<br>9<br>9<br>10<br>11                    |
| Modifier<br>Localiser<br>Ranger une bouteille dans un casier<br>Changer la place d'une bouteille rangée<br>Sortir une bouteille pour consommation<br>Imprimer<br>Gérer mes casiers<br>Création                                                                   | 8<br>9<br>9<br>9<br>9<br>10<br>11                    |
| Modifier<br>Localiser<br>Ranger une bouteille dans un casier<br>Changer la place d'une bouteille rangée<br>Sortir une bouteille pour consommation<br>Imprimer<br>Gérer mes casiers<br>Création<br>Modification / Suppression                                     |                                                      |
| Modifier<br>Localiser<br>Ranger une bouteille dans un casier<br>Changer la place d'une bouteille rangée<br>Sortir une bouteille pour consommation<br>Imprimer<br>Gérer mes casiers<br>Création<br>Modification / Suppression<br>Echéancier                       | 8<br>9<br>9<br>9<br>10<br>11<br>11<br>12<br>13       |
| Modifier<br>Localiser<br>Ranger une bouteille dans un casier<br>Changer la place d'une bouteille rangée<br>Sortir une bouteille pour consommation<br>Imprimer<br>Gérer mes casiers<br>Création<br>Modification / Suppression<br>Echéancier<br>Menu de navigation | 8<br>9<br>9<br>9<br>10<br>11<br>11<br>12<br>13<br>13 |

# Accueil

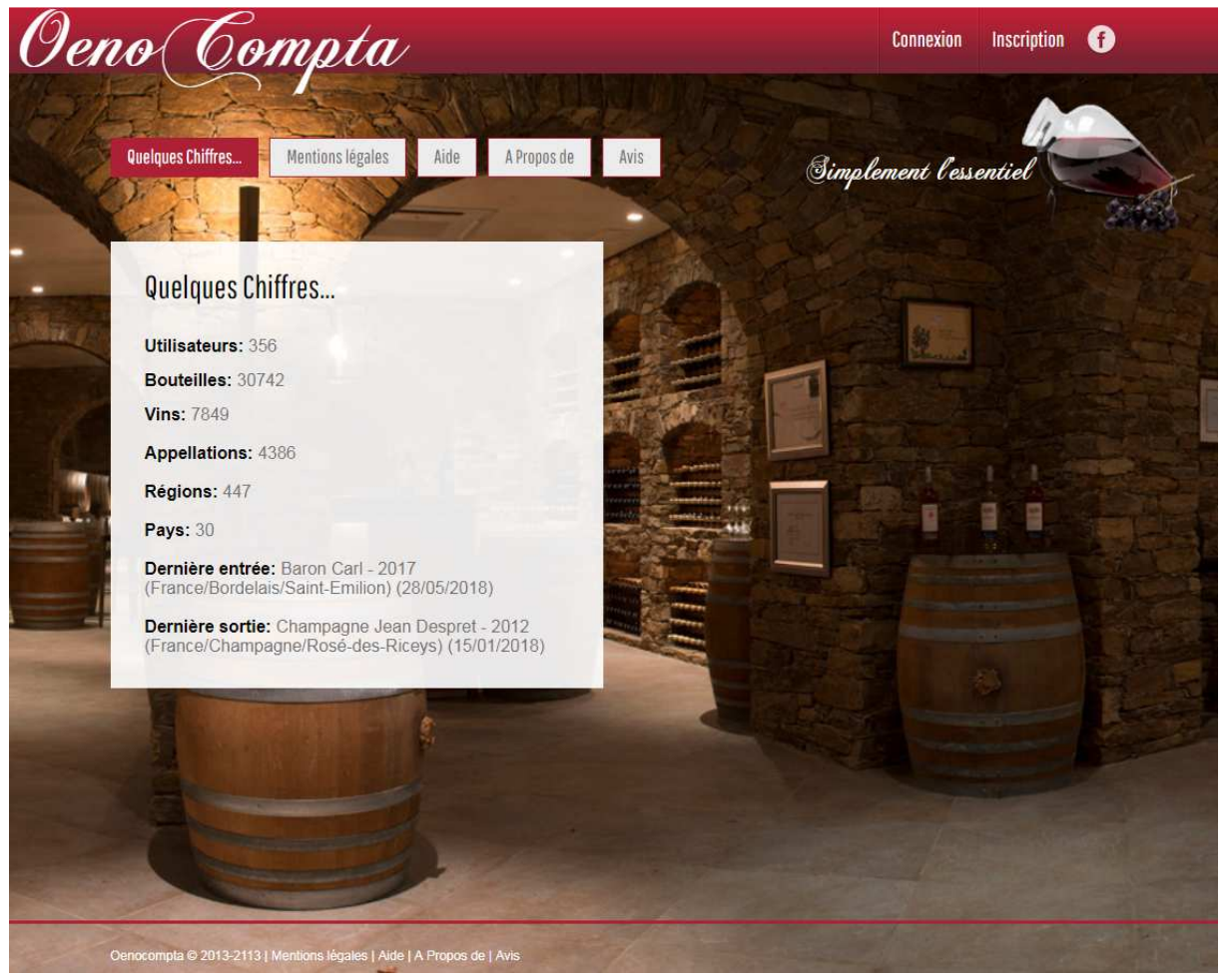

Menu principal :

• Mode non identifié :

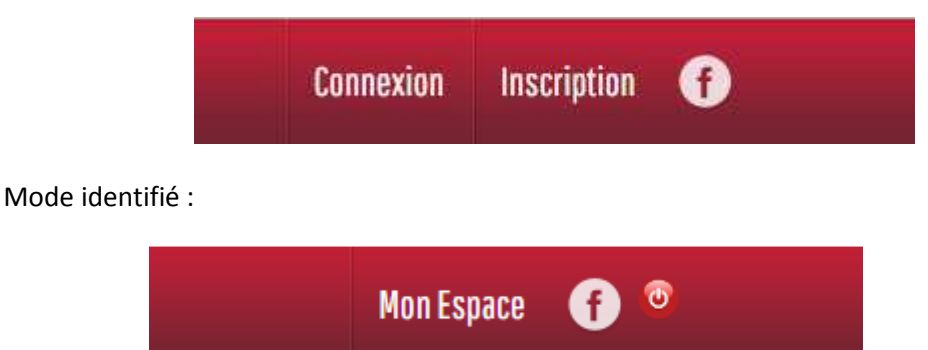

Menu de navigation :

- Les statistiques du site
- Les mentions légales
- L'accès à l'aide (ce document)
- Une rubrique « A propos de »
- Les Avis et Notes des utilisateurs

# Inscription

| Adoptez Oenocompta comr<br>simplicité votre cave. Vous<br>sulvantes :<br>• gestion du stock : ajoute<br>• gestion de vos emplace<br>• rappel des échéances ( | ne solution gratuite pour gérer en toute<br>bénéficierez des principales fonctionnalités<br>er, modifier ou rechercher vos vins<br>ment grâce aux casiers<br>de consommation |
|----------------------------------------------------------------------------------------------------|----------------------------------------------------------------------------------------------------|
| /otre cave vous appartient.                                                                                                    |                                                                                                    |
| encore plus votre gestion.                                                                                                    | on contenu sauvegarde pour simpliner                                                                                                    |
|                                                                                                    | Prénom                                                                                                    |
| Nom ou Pseudo (*)                                                                                                    |                                                                                                    |
| Nom ou Pseudo (*)<br>Adresse email (*)                                                                                                    | Confirmez votre email (*)                                                                                                    |
| Nom ou Pseudo (*)<br>Adresse email (*)<br>Not de passe (*)                                                                                                   | Confirmez votre email (*)                                                                                                    |
| Nom ou Pseudo (*)<br>Adresse email (*)<br>Not de passe (*)                                                                                                   | Confirmez votre email (*)                                                                                                    |

Vous avez la possibilité d'utiliser le **compte de démonstration** pour essayer le site sans pour autant devoir vous inscrire (voir page suivante).

Avant d'accéder à votre espace personnel, vous devez vous inscrire.

Validez l'ensemble des champs obligatoires, afin de créer votre cave.

# Connexion

| Accédez à vot             | re espace personnel                                   |
|---------------------------|-------------------------------------------------------|
|                           |                                                       |
| Adresse email             |                                                       |
| Mot de passe              |                                                       |
| March 1 and 1 and 1 and 1 |                                                       |
|                           |                                                       |
| Compte de dé              | monstration : demo@oenocompta.com / demo              |
| Compte de dé              | monstration : demo@oenocompta.com / demo              |
| Compte de dé              | monstration : demo@oenocompta.com / demo<br>CONNEXION |

Vous avez la possibilité d'utiliser le compte de démonstration pour essayer le site sans pour autant devoir vous inscrire.

Une fois inscrit, accédez à votre espace via l'écran de connexion.

En cas de perte de vos identifiants, le lien « Identifiants oubliés » permet de recevoir les informations sur l'email renseigné lors de la création de votre espace

| Envoi identifiants        |                     |              |         |
|---------------------------|---------------------|--------------|---------|
| Adresse email             |                     |              |         |
| Après avoir cliqué sur Fi | vover vérifiez votr | re boite aux | lettres |

# Menu principal

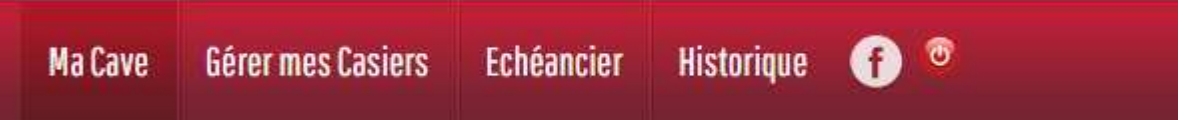

Présent sur toutes les pages du site autres que la page d'accueil.

Il permet d'accéder aux différentes rubriques :

- Ma Cave : présentation de vos vins sous forme de liste
- Gérer mes casiers : Création graphique de vos casiers à bouteilles ou de vos caisses de vin
- Echéancier : Rappel des consommations en fonction des années saisies
- Historique : Entrées / Sorties de votre cave
- Bouton d'accès à la page Facebook
- Bouton de déconnexion

# Ma Cave

| Oeno Con                                     | mpta                                       | MaC                               | Cave Gérer mes          | Casiers Echéanc | ier Historique    | 6                  |           |
|----------------------------------------------|--------------------------------------------|-----------------------------------|-------------------------|-----------------|-------------------|--------------------|-----------|
| Lister                                       | Imprimer Exporter                          |                                   |                         | Simplem         | ent l'essentiel   |                    |           |
| Votre inventaire :                           |                                            |                                   |                         |                 |                   |                    | Colon and |
| (€) 317.90                                   |                                            | nombre de doni<br>bouteilles rang | tnon valeur<br>gées (€) | U U U           | nombre de<br>cubi | valeur<br>(€) NOUV | EAU VIN   |
| 27 5                                         | 0 0 0                                      | 0 32 1                            | 1 317.90                | 0 0             | 0 0               | 0.00               |           |
|                                              | Vous pouve                                 | ez filtrer par type de vin en     | cliquant l'icône approp | prié            |                   |                    |           |
| Afficher 20 Iignes                           |                                            |                                   |                         |                 | Rechercher:       |                    |           |
| Nom du Vin (*=Etiquette Ok)                  | Appellation                                | ≎ Pays/Région                     | ٥                       | Mill. 🌣 Type    | ≎ Cont. ≎         | Prix(€) ≎ (        | Qte 🗘     |
| Château d'Agassac                            | Haut-Médoc Cru Bourgeois Supérieur         | France/Bordelais                  |                         | 2011            | 75 cl             | 13.95              | 2         |
| Château La Bridane                           | Saint-Julien Cru Bourgeois                 | France/Bordelais                  |                         | 2002            | 75 cl             |                    | 2         |
| Château Maucaillou                           | Moulis-en-Médoc Cru Bourgeois<br>Supérieur | France/Bordelais                  |                         | 2015            | 75 cl             | 15                 | 12        |
| Domaine de la Bongran - Cuvée EJ<br>Thevenet | Viré-Clessé                                | France/Bourgogne                  |                         | 2013            | 75 cl             | 22                 | 5         |
| Domaine E. Guigal                            | Hermitage                                  | France/Vallée du Rho              | one                     | 2005            | 75 cl             |                    | 10        |
| Domaine Jean Bouchard - Pommard              | Pommard                                    | France/Bourgogne                  |                         | 2010            | 75 cl             |                    | 1         |
| Lignes 1 a 6 sur 6                           |                                            |                                   |                         |                 |                   | aD. Prec 1 S       |           |
|                                              | and the second                             |                                   |                         |                 |                   |                    |           |

# Menu de navigation

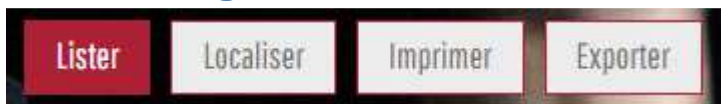

#### Lister

| Votre inventaire :<br>(€) 317.90             | 5  | 0                        | 0          | 0<br>Vous pour | 0<br>vez fil | nombre de<br>bouteilles<br>32<br>trer par type de | dont non<br>rangées<br>11<br>vin en cliqua | valeur<br>(€)<br>317.90<br>nt l'icône app | oropi | nié   | 0 |      |   | nombre de<br>cubi<br>0 |    | valeur<br>(€)<br>0.00 | NO | JVEAU | VIN |
|----------------------------------------------|----|--------------------------|------------|----------------|--------------|---------------------------------------------------|--------------------------------------------|-------------------------------------------|-------|-------|---|------|---|------------------------|----|-----------------------|----|-------|-----|
| Afficher 20 T lignes                         |    |                          |            |                |              |                                                   |                                            |                                           |       |       |   |      | Ŷ | Recherche              |    |                       |    |       |     |
| Nom du Vin ( * =Etiquette Ok )               |    | Appellation              | n          |                | \$           | Pays/Région                                       |                                            |                                           | ¢     | Mill. | ٢ | Туре | ٥ | Cont.                  | \$ | Prix(€)               | \$ | Qte   | 0   |
| Château d'Agassac                            |    | Haut-Médor               | c Cru Bour | geois Supérieu | ir i         | France/Bordela                                    | is                                         |                                           |       | 2011  |   | ł    |   | 75 cl                  |    | 13.                   | 95 |       | 2   |
| Château La Bridane                           |    | Saint-Julien             | Cru Bourg  | geois          |              | France/Bordela                                    | is                                         |                                           |       | 2002  |   | i.   |   | 75 cl                  |    |                       |    |       | 2   |
| Château Maucaillou                           |    | Moulis-en-N<br>Supérieur | /lédoc Cru | Bourgeois      |              | France/Bordela                                    | is                                         |                                           |       | 2015  |   | i    |   | 75 cl                  |    |                       | 15 |       | 12  |
| Domaine de la Bongran - Cuvée EJ<br>Thevenet |    | Viré-Clessé              |            |                |              | France/Bourgo                                     | gne                                        |                                           |       | 2013  |   | â    |   | 75 cl                  |    |                       | 22 |       | 5   |
| Domaine E. Gulgal                            |    | Hermitage                |            |                |              | France/Vallée o                                   | lu Rhone                                   |                                           |       | 2005  |   | 1    |   | 75 cl                  |    |                       |    |       | 10  |
| Domaine Jean Bouchard - Pommard              | l, | Pommard                  |            |                |              | France/Bourgo                                     | gne                                        |                                           |       | 2010  |   | đ    |   | 75 cl                  |    |                       |    |       | 1   |
| Lignes 1 a 6 sur 6                           |    |                          |            |                |              |                                                   |                                            |                                           |       |       |   |      |   |                        | D  | eb. Prec              | 1  | Sulv. | Ein |

Présentation de votre inventaire :

#### Inventaire

- Valeur totale (bouteilles +cubis) de votre cave
- Nombre de bouteilles par type
- Nombre de bouteilles rangées
- Nombre de bouteilles non rangées (hors casier)
- Valeur de vos bouteilles
- Nombre de cubis par type
- Nombre de cubis
- Valeur de vos cubis
- Bouton « Nouveau Vin » permettant l'ajout de nouvelles bouteilles

Astuce : Vous pouvez filtrer le tableau par type de vin en cliquant sur une des bouteilles.

### Liste des vins

Affichées sous forme de tableau, contenant les colonnes suivantes :

- Nom du vin
- Appellation
- Pays/Région
- Millésime
- Type
- Contenance
- Prix
- Quantité

### Fonctionnalités :

- Cliquer sur un entête de colonne pour trier le tableau
- Trouver rapidement un vin grâce à la zone de recherche présente en haut à droite du tableau
- Déplacer vous de page en page avec la navigation en bas à droite du tableau
- Accéder au détail d'un vin en cliquant sur une ligne du tableau

#### Détail d'un vin

|                                                | Fiche du vin                                        |     | 1                     | Certo   | P       |
|------------------------------------------------|-----------------------------------------------------|-----|-----------------------|---------|---------|
| Votre inventaire :                             | Château d'Agassac                                   |     |                       | C 0.4   |         |
| (€) 317.90<br>2                                | Millésime : 2011                                    |     | valeur<br>(€)<br>0.00 | NOUVEAU | J VIN   |
|                                                | Appellation : Haut-Médoc Cru Bourgeois Supérieur    |     |                       |         |         |
| Afficher 20 🔹 lignes                           | Pays/Région : France/Bordelais                      |     |                       |         |         |
| Nom du Vin (*=Etiquette Ok)                    | Type : Rouge                                        |     | Prix(€)               | 0 Qte   | 0       |
| Château d'Agassac<br>Château La Bridane        | Contenance / Cubi : 75 cl                           |     | 13.                   | 95      | 2       |
| Château Maucaillou                             | Prix Achat (€): 13.95                               |     | 2                     | 15      | 12      |
| Domaine de la Bongran - Cu<br>Thevenet         | Date Achat : 12/10/2017                             |     |                       | 22      | 5       |
| Domaine E. Guigal<br>Domaine Jean Bouchard - P | Echéancier consommation<br>A partir de Apogée Avant |     |                       |         | 10<br>1 |
| Lignes 1 a 6 sur 6                             |                                                     |     | tb. Prec              | It SUV. | Fin     |
|                                                | Commentaire :                                       |     |                       |         |         |
|                                                |                                                     |     | a s                   |         |         |
|                                                | LOCALISER LES BOUTEILLES MODIFIER FERMER            |     |                       |         |         |
|                                                |                                                     |     | and the               |         |         |
|                                                |                                                     | 100 | 100                   |         |         |

Affiche une nouvelle fenêtre contenant :

- Détail du vin
- Bouton de localisation des bouteilles
- Bouton de modification du vin et/ou des bouteilles

### Localiser les bouteilles

Voir paragraphe « Localiser »

#### **Modifier**

| e du vin                           |                              |                |       |
|------------------------------------|------------------------------|----------------|-------|
| louveau vin :                      | Contenance / Cubi            |                |       |
| techerche (*)                      | <br>75 cl (Bouteille / Champ | enoise) 🔻      |       |
| Château d'Agassac                  | Millésime                    | Quantité       |       |
| Pays                               | 2011                         | 2              |       |
| France                             |                              |                |       |
|                                    | Prix Achat (€)               | Date Achat     |       |
| Région                             | 13.95                        | 12/10/2017     |       |
| Bordelais 🔻                        |                              |                |       |
|                                    | Echéancier consommation      |                |       |
| Appellation                        | A partir de                  | Apogée         | Avant |
| Haut-Médoc Cru Bourgeois Supérieur |                              |                |       |
| Туре                               | Commentaire                  |                |       |
| Rouge                              |                              |                |       |
|                                    |                              |                |       |
|                                    |                              |                |       |
|                                    |                              |                | 11    |
|                                    | Etiquette(s) disponible(s) p | our ce vin     |       |
|                                    | Choisir un fichier Aucun f   | fichier choisí |       |
|                                    |                              |                |       |
|                                    | мо                           | DIFIER FERMER  |       |

Permet de modifier :

(\*) Champs obligatoires

- Les informations du vin SEULEMENT SI vous êtes le créateur
  - Nom du vin (\*)
  - Pays (\*)
  - Région (\*)
  - Appellation (\*)
  - Type (\*)
- Les informations des bouteilles
  - Contenance (\*)
  - Millésime (\*)
  - Quantité (\*)
  - Prix d'achat
  - Date d'achat
  - o Echéancier
  - Commentaire
  - o Etiquette

### Localiser

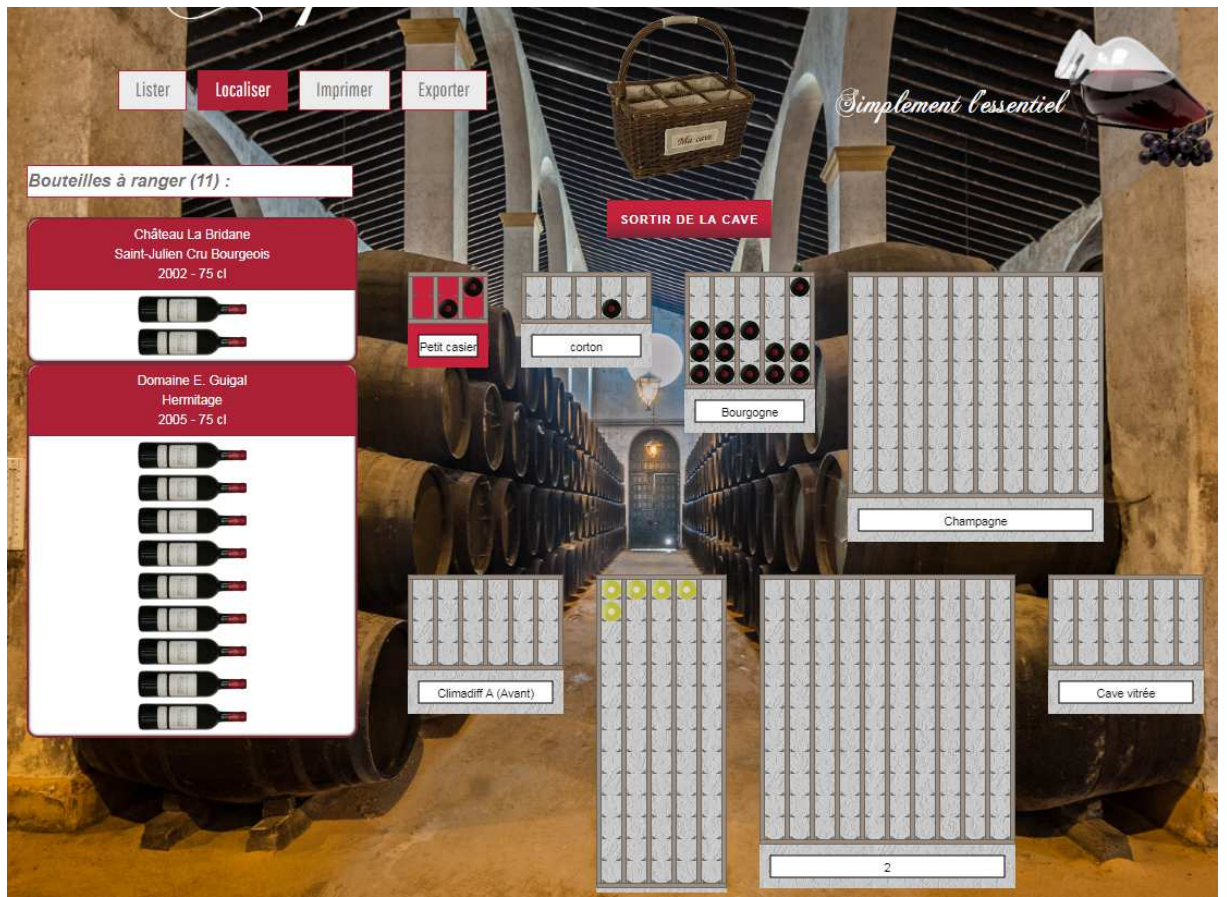

- Liste des bouteilles à ranger et leur nombre
- Panier de sortie des bouteilles de la cave
- Liste des casiers

### Ranger une bouteille dans un casier

- 1. Cliquer et rester cliquer sur une des bouteilles à ranger
- 2. Glisser vers un endroit libre du casier où vous voulez ranger la bouteille
- 3. Lâcher la bouteille, elle apparait alors dans le casier et disparait de la liste des bouteilles à ranger

### Changer la place d'une bouteille rangée

Même principe que ci-dessus, mais d'un emplacement vers un autre.

### Sortir une bouteille pour consommation

- 1. Cliquer et rester cliquer sur une la bouteille à consommer
- 2. Glisser vers un emplacement libre du panier de sortie
- 3. Cliquer sur le bouton « Sortir de la cave »

# Imprimer

| Format d'impression | Informations à imprimer<br>I Nom du Vin<br>Appellation<br>Pays/Région<br>Millésime<br>Vype<br>Cont.<br>Prix<br>Ote<br>Localiser les boutellies | Critères de tri<br>Nom du Vin<br>Type<br>Millésime<br>Nom du Vin   Type   Millésime<br>Type   Millésime   Nom du Vin<br>Appellation   Nom du Vin   Millésime | Filtres<br>Tous les types |
|---------------------|----------------------------------------------------------------------------------------------------|----------------------------------------------------------------------------------------------------|---------------------------|
| Tableau             | Date Achat Commentaire Commentaire Casier à bouteilles Petit casier Corton Bourgogne Champagne Climadiff A (Avant) I acaveamoi 2 C             |                                                                                                    | Caisse de vin             |

Vous avez 2 modèles :

### • Sous forme de liste

| Nom du Vin                                | Appellation                             | Mill, | Type | Qte |
|-------------------------------------------|-----------------------------------------|-------|------|-----|
| Chiteau d'Agassac                         | Haut-Médoc Cru Bourgeois Supérieur      | 2011  | ċ.   | 2   |
| Chiteau La Bridane                        | Saint-Julien Cru Bourgeois              | 2002  | ė.   | 1   |
| Chitrau Maucaillou                        | Moulus-en-Médoc Cru Bourgeois Sapérieur | 2015  | 1    | 12  |
| Domaine de la Bongran - Cuvée EJ Thevenet | Viré-Clessé                             | 2013  | 1    | 5   |
| Domaine E. Guigal                         | Hermitage                               | 2005  | ł    | 2   |
| Domaine Jean Bouchard - Pommard           | Pommand                                 | 2010  | ł    | 1   |

### • Sous forme de tableau

Désignation : Bourgogne

| Π | 1                              | 2                             | 3                              | 4                             | 5                                              |
|---|--------------------------------|-------------------------------|--------------------------------|-------------------------------|------------------------------------------------|
| 1 |                                |                               |                                |                               | Domaine Jean<br>Boachard -<br>Poennard<br>2010 |
| 2 |                                |                               |                                |                               |                                                |
| 3 | Chiheas<br>Mascailleai<br>2015 | Chinau<br>Muccillen<br>2015   | Chiters<br>Mracrollos<br>2013  |                               |                                                |
| 4 | Chitem<br>Materillou<br>2005   | Chinau<br>Maacaillen<br>2015  |                                | Chilms<br>Mascailes<br>2015   | Chitera<br>Mascaillou<br>2013                  |
| 5 | Chinno<br>Mauzrilleu<br>2015   | Chinese<br>Mosczilleu<br>2015 | Chittens<br>Manzaillen<br>2015 | Chitana<br>Masaraitan<br>2015 | Chinese<br>Materialities<br>2015               |

# **Gérer mes casiers**

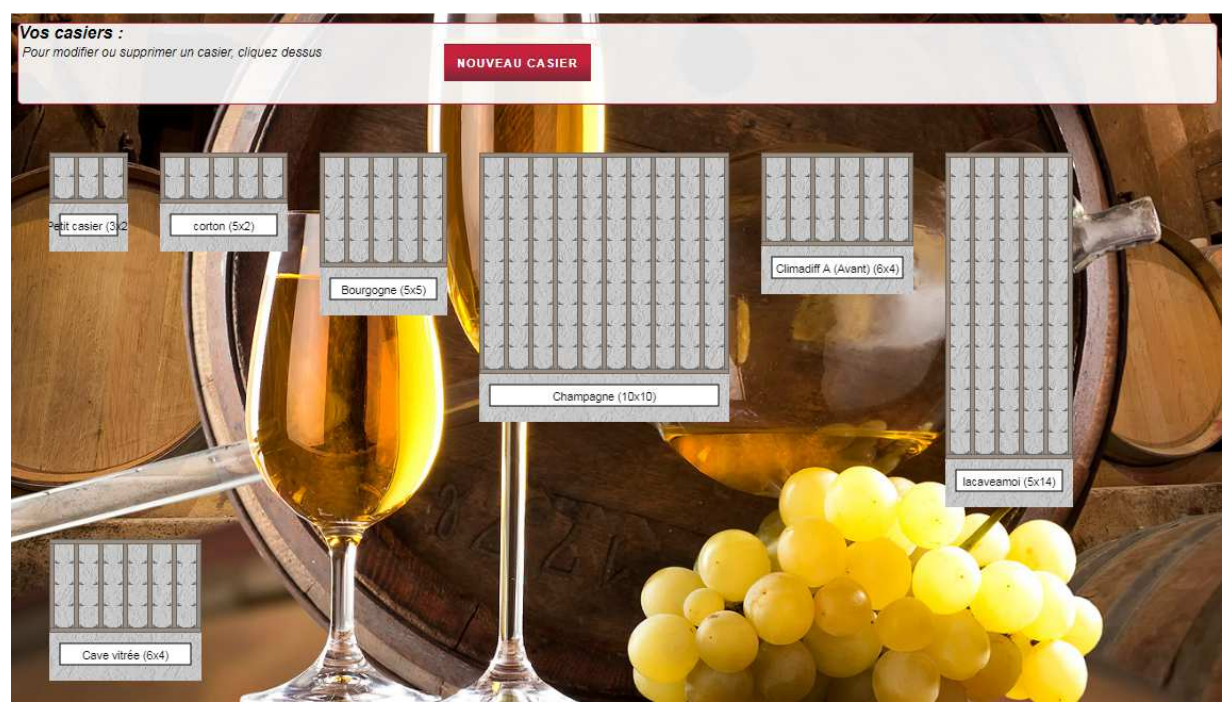

Création : Cliquer sur le bouton « Nouveau Casier »

Modification / Suppression : Cliquer sur le casier concerné

# Création

| Caractéristiques                          |            |         | * |
|-------------------------------------------|------------|---------|---|
| Type :  Casier à bouteilles Désignation : | 🔘 Caisse d | e vin   |   |
| Nombre de colonnes : 0                    |            |         |   |
| Nombre de lignes : 0                      |            |         |   |
|                                           |            |         |   |
|                                           |            |         |   |
|                                           | CRÉER      | ANNULER |   |
|                                           |            |         |   |

# **Modification / Suppression**

| Caractéristiques                                                  | × |
|-------------------------------------------------------------------|---|
| Type :  Casier à bouteilles Caisse de vin Désignation : Champagne |   |
| Nombre de colonnes : 10                                           |   |
| Nombre de lignes : 10                                             |   |
|                                                                   |   |

ATTENTION : Modifier ou Supprimer supprime les bouteilles concernées du casier ou de la caisse, elles seront 'non rangées'

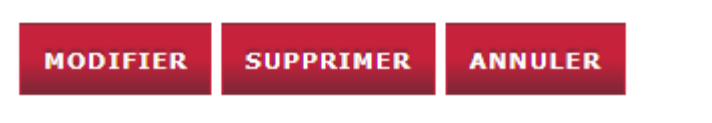

# Echéancier

|                               | A boire                    | Agarder       | Trop vieux | Apogée                     | Sa | ins informat           | ion                          |                          |   | ē                    | im | leme | nt. | Pessen        | tiel | F        | No.     |         |                   |
|-------------------------------|----------------------------|---------------|------------|----------------------------|----|------------------------|------------------------------|--------------------------|---|----------------------|----|------|-----|---------------|------|----------|---------|---------|-------------------|
| Vin à boire :<br>(€) 110      |                            | 0 5           |            | 0                          |    | 0                      | nombre de<br>bouteilles<br>5 | dont non<br>rangées<br>0 |   | valeur<br>(€)<br>110 |    |      | 0   |               |      | nombre   | de cui  | ni<br>N | aleur<br>(€)<br>0 |
| Afficher 20                   | <ul> <li>lignes</li> </ul> |               |            |                            |    |                        | -                            |                          |   |                      |    |      |     | Recherch      | ier: |          |         |         |                   |
| Nom du Vin<br>Domaine de la B | Bongran - Cuv              | vée EJ Theven | •<br>et    | Appellation<br>Viré-Clessé | ٥  | Pays/Régi<br>France/Bo | on<br>urgogne                |                          | ٥ | Mill.<br>2013        | ٥  | Type | ٥   | Cont.<br>75 c | 0    | Prix(€)  | ≎<br>22 | Qte     | \$                |
| Lignes 1 a 1 sur              | 1                          |               |            |                            |    |                        |                              |                          |   |                      |    |      |     |               | 1    | eb: Prec | 1       | Sulv:   | En                |
|                               |                            |               |            |                            |    |                        |                              |                          |   |                      |    |      |     | Nr.           |      |          |         |         | 1                 |

### Menu de navigation

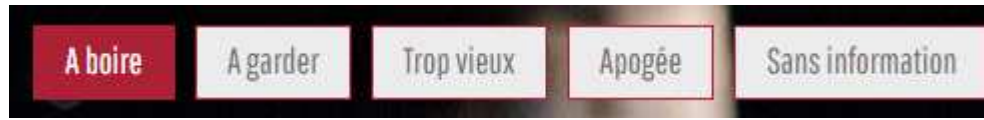

Liste les vins en fonction des dates de l'échéancier saisies lors de l'insertion de vos bouteilles en cave.

Les informations présentées sont les mêmes que celles affichées sur la liste de vos vins.

# Historique

| flicher 10 🔹 | lignes   |                       |          |                            | Rechercher.                      |       |  |  |  |  |  |
|--------------|----------|-----------------------|----------|----------------------------|----------------------------------|-------|--|--|--|--|--|
| Date         | ✓ Sens ♦ | Nom du Vin            | ♦ Note ♦ | Appellation                | ♦ Mill. ♦ Type ♦ Cont. ♦ Prix(€) | ≎ Qte |  |  |  |  |  |
| 27/07/2018   | S        | Château La<br>Bridane | Q        | Saint-Julien Cru Bourgeois | 2002 📩 75 ci                     | 1     |  |  |  |  |  |
| 27/07/2018   | S        | Domaine E.<br>Guigal  | Q        | Hermitage                  | 2005 75 cl                       | 1     |  |  |  |  |  |
| 27/07/2018   | S        | Domaine E.<br>Guigal  | Q        | Hermitage                  | 2005 75 cl                       | 1     |  |  |  |  |  |
| 27/07/2018   | S        | Domaine E.<br>Guigal  | D        | Hermitage                  | 2005 75 cl                       | 1     |  |  |  |  |  |
| 27/07/2018   | S        | Domaine E.<br>Guigal  | Q        | Hermitage                  | 2005 <b>1</b> 75 cl              | 1     |  |  |  |  |  |
| 27/07/2018   | S        | Domaine E.<br>Guigal  | Q        | Hermitage                  | 2005 75 cl                       | 1     |  |  |  |  |  |
| 27/07/2018   | S        | Domaine E.<br>Guigal  | ₽        | Hermitage                  | 2005 🛔 75 cl                     | 1     |  |  |  |  |  |
| 27/07/2018   | S        | Domaine E.<br>Guigal  | Q        | Hermitage                  | 2005 75 cl                       | 1     |  |  |  |  |  |
| 27/07/2018   | S        | Domaine E.<br>Guigal  | Q        | Hermitage                  | 2005 75 cl                       | 1     |  |  |  |  |  |
| 03/01/2018   | E        | Château La            |          | Saint-Julien Cru Bourgeois | 2002 <b>5</b> cl                 | 2     |  |  |  |  |  |

Affiche les différents mouvements de votre cave.

Vous avez la possibilité de commenter et noter un vin que vous venez de déguster.

Cliquer sur une ligne de sortie pour accéder à cet écran :

| Note *                               |
|--------------------------------------|
| Domaine E. Guigal                    |
| _                                    |
| Millésime : 2005                     |
| Appellation : Hermitage              |
| Pays/Région : France/Vallée du Rhone |
| Type : Rouge                         |
| Note (/20)                           |
| Commentaire                          |
|                                      |
|                                      |
| VALIDER FERMER                       |
|                                      |
|                                      |